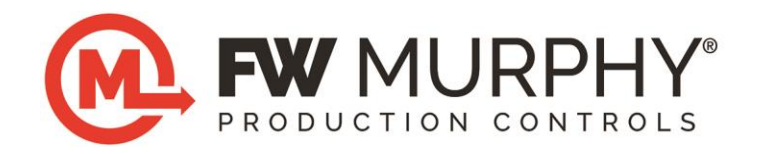

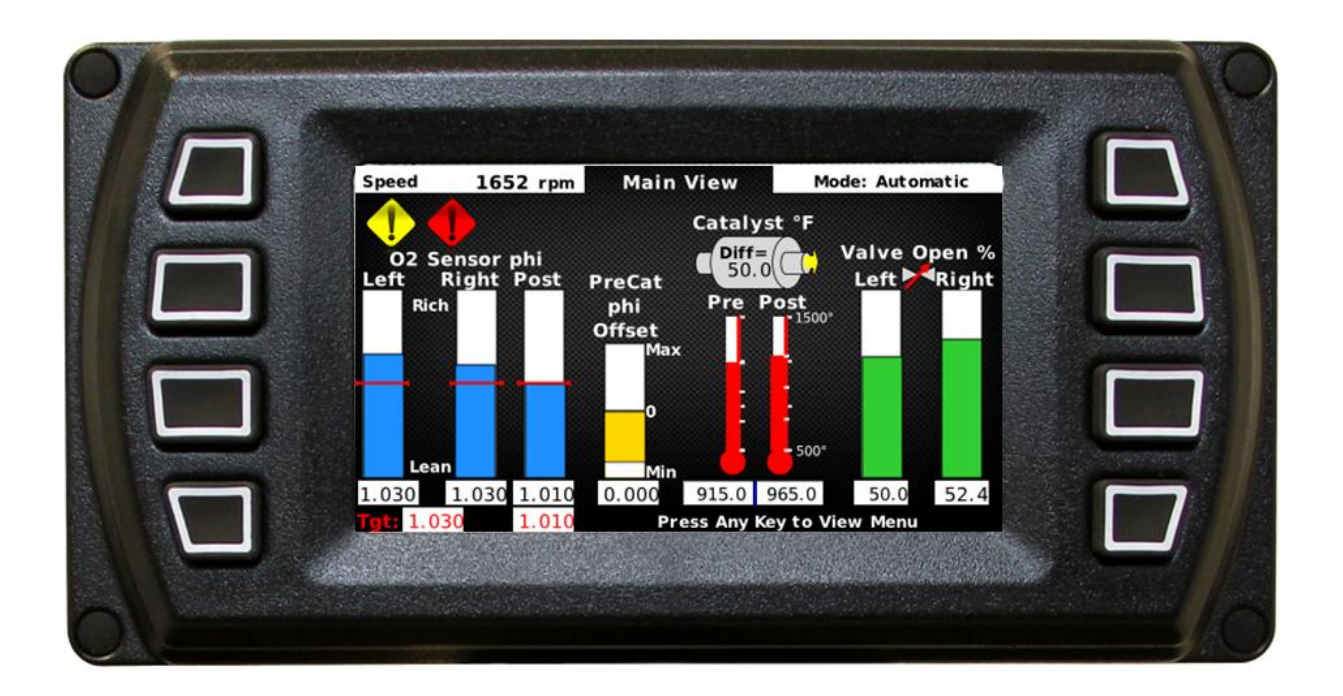

# AFR-64R and AFR-64L Optional PV450 Display

## **Addendum to AFR-64 Operation Manual**

Please read operation manual for hazard and safety advisement

00-02-0926 2016-07-27 Section 40 **Warranty** - A limited warranty on materials and workmanship is given with this FW Murphy product. A copy of the warranty may be viewed or printed by going to http://www.fwmurphy.com/warranty

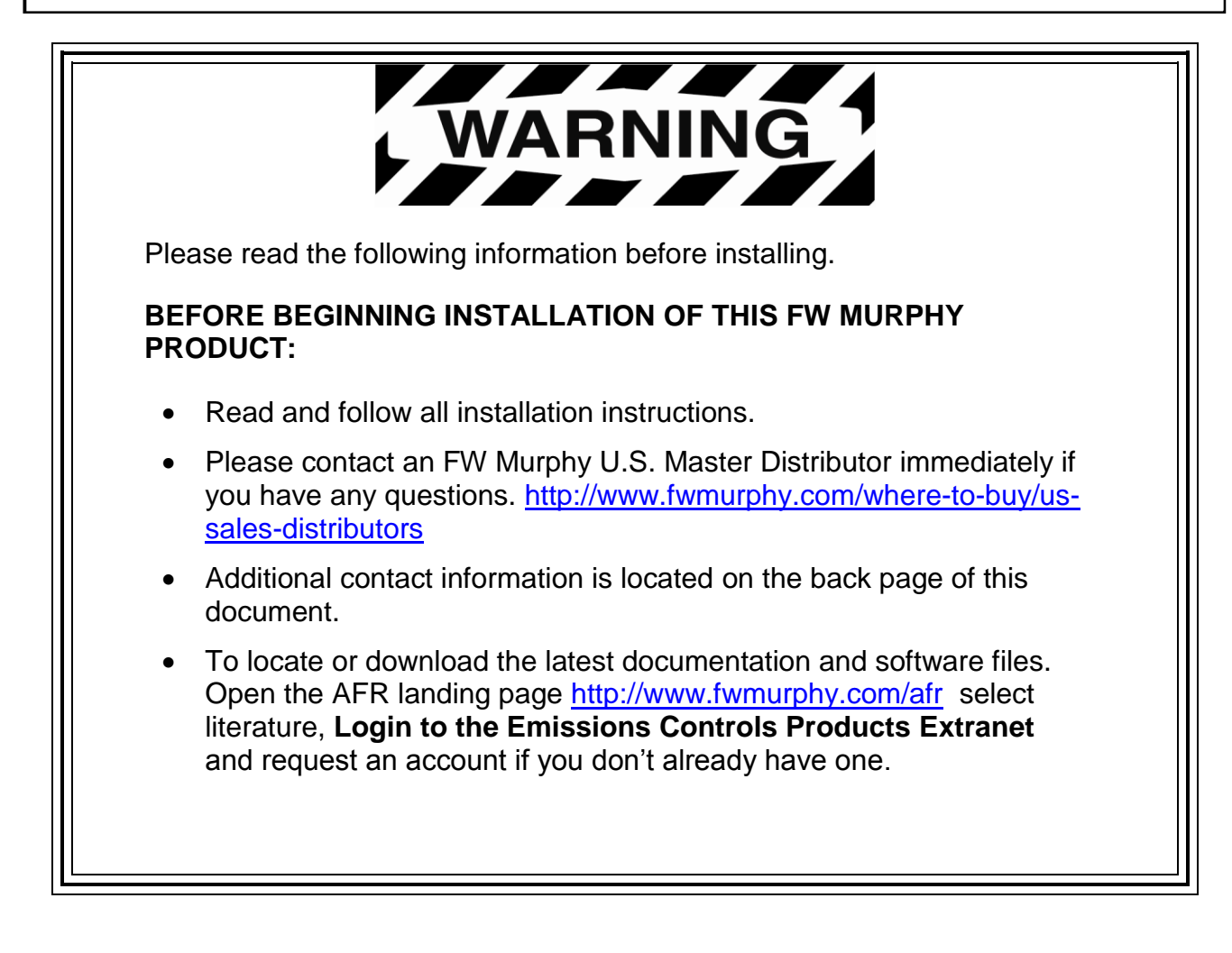

## **Table of Contents**

| OVERVIEW                                                               | 1      |
|------------------------------------------------------------------------|--------|
| MAIN VIEW                                                              | 2      |
| HELP SCREENS                                                           | 4      |
| MAIN MENU SCREENS                                                      | 4      |
| VIEW FAULT SCREENS                                                     | 4      |
| Active Faults                                                          | 4      |
| HISTORIC FAULTS                                                        | 5      |
| CLEARING FAULTS                                                        | 5      |
| SWITCHING TO AUTO MODE (AUTOMATIC MODE)                                | 5      |
| VIEWING TARGETS SCREENS                                                | 6      |
| View Pre-catalyst Targets Table<br>Viewing Post-catalyst Targets Table | 6<br>6 |
| MANUAL VALVE CONTROL SCREEN (MANUAL MODE)                              | 7      |
| DISPLAY USER SETTING SCREEN                                            | 7      |
| DIAGNOSTIC VALUE SCREENS                                               | 8      |
| SOFTWARE VERSION INFO SCREEN                                           | 8      |
| REPLACEMENT PART NUMBERS                                               | 9      |
| FUSE REPLACEMENT                                                       | 9      |
| SPECIFICATIONS FOR PV450 DISPLAY                                       | 9      |

#### THIS PAGE INTENTIONALLY LEFT BLANK

#### Overview

The AFR-64R and AFR-64L are available with the optional PV450 display mounted in the controller's enclosure, or the display can be purchased separately for remote mount. The same display is used for both products. It automatically detects the product to which it is connected.

This display allows the user to view important controller parameters, clear alarms and temporarily place the controller into Manual Mode allowing the fuel control valve position to be manually manipulated. All other functionality (including initial setup) is performed with a Windows-based laptop running the software that ships with each controller on the included CD. Please refer to the main manual for the AFR-64R or AFR-64L for non-PV450 related information.

#### **Main View**

On the Main View screen, the user can monitor the operation of the AFR-64R or AFR-64L controller.

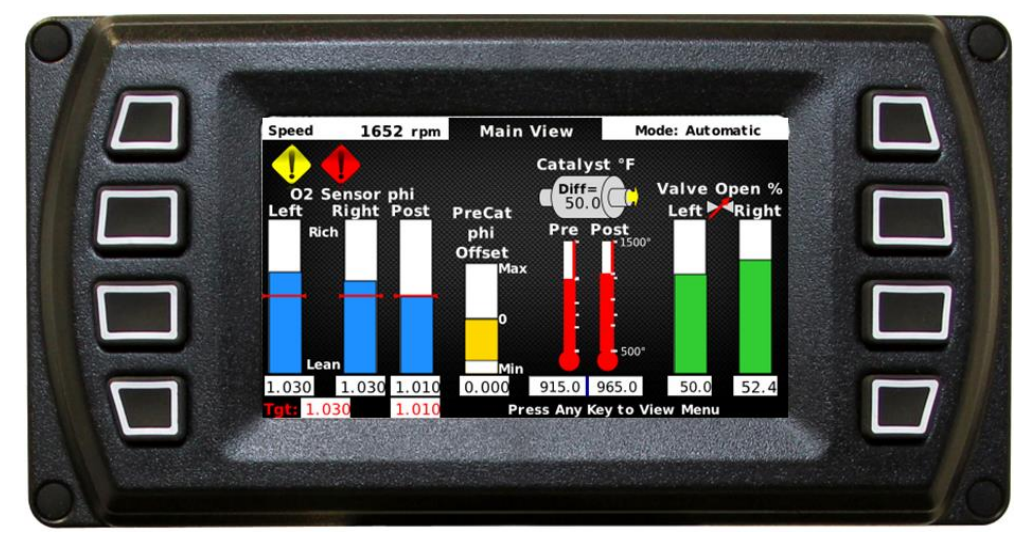

AFR-64R Main View Screen

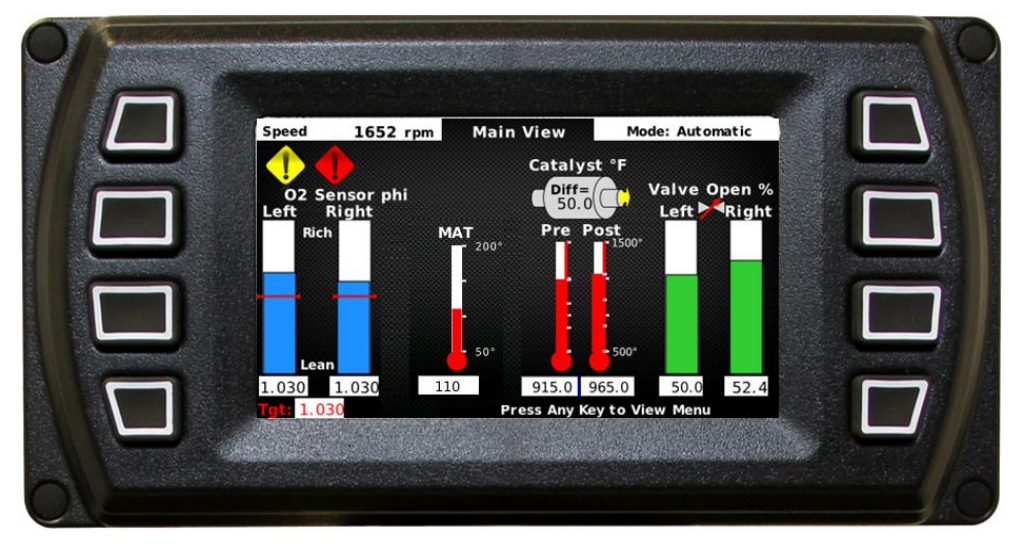

AFR-64L Main View Screen

Staring at the top left corner of the Main View screen:

**Engine Speed:** Actual engine speed is calculated by the number of pulses per revolution entered by the user during the system setup.

**Fault and Warning Indicators:** The yellow symbol is an indicator that the fault relay has been activated and an active fault is present. The red symbol is an indicator that the shut-down relay has been activated and a shut-down fault is active.

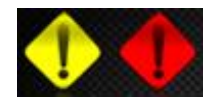

**O2 Sensor Phi Values:** These are the values read from the Left Bank, Right Bank and Postcatalyst oxygen sensors and are used to determine the air-to-fuel ratio of the engine by measuring the excess exhaust oxygen concentration. If the engine is set up for a single bank application, the Right Bank sensor value will read OFF. If the post-catalyst oxygen sensor is turned off, the Post-catalyst sensor field will also read OFF. Note: the AFR-64L does not have post-catalyst sensors; therefore, the Main View does not show this.

**Target Values:** These are the desired phi targets for pre-catalyst and post-catalyst control (if equipped).

**PreCat Phi Offset (AFR-64R only):** This value indicates the amount of offset that has been applied to the pre-catalyst target to achieve the desired post-catalyst target. This value is only active if the post-catalyst sensor is used.

**MAT - Manifold Air Temperature (AFR-64L only):** The MAT gage shows the engine's manifold air temperature.

**Catalyst Temperatures:** The pre-catalyst and post-catalyst temperatures are displayed here along with the calculated differential between the two (post-cat minus pre-cat). If the catalyst thermocouples are not used, these values show ambient temperature inside of the enclosure.

**Valve Position:** These values are the commanded positions for the Left Bank and Right Bank fuel control values.

**Mode:** This field will indicate whether the valve control is in Automatic or Manual. While in automatic, the controller determines the valve position based on feedback from the oxygen sensors. While in manual, the user determines the valve position. Manual valve control can be accessed through the Main Menu. Note: Manual mode can only be entered while the engine is running.

#### Press any button to access the Main Menu

#### **Help Screens**

Some screens will have a help button, which will provide contextually relevant information about the given screen.

## Main Menu Screens

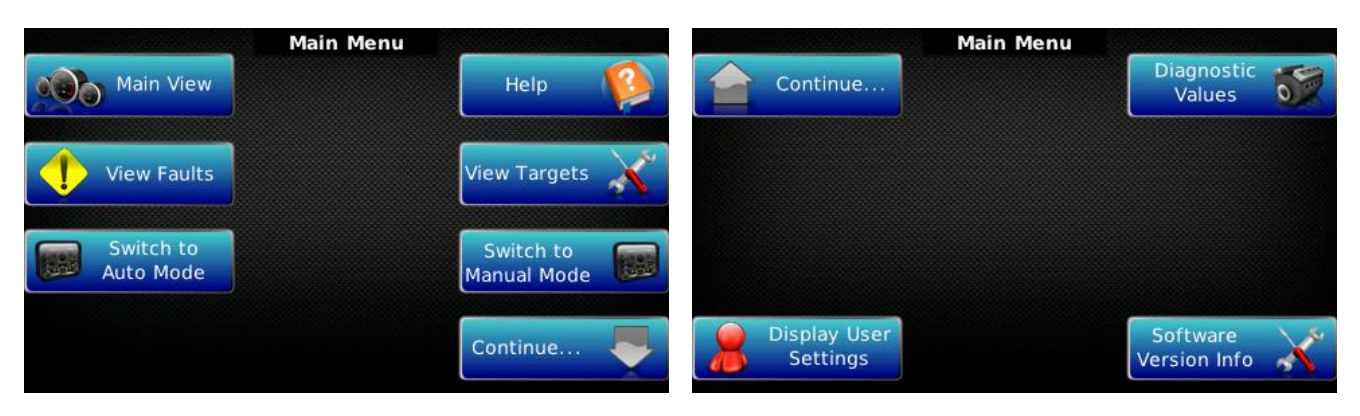

From this menu, every point of interest of the controller can be accessed.

#### **View Fault Screens**

#### **Active Faults**

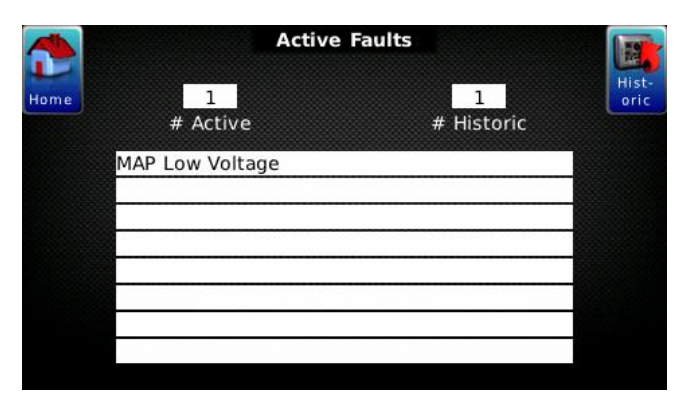

This screen shows all of the active or ongoing faults. At the top of the screen is a quick reference of the number of active and historic faults. The active fault screen will show up to eight concurrent faults. Any faults greater than eight will be hidden.

Pressing the Historic button will take you to the list of previous faults.

Pressing the Home button will return the user to the Main Menu screen.

#### **Historic Faults**

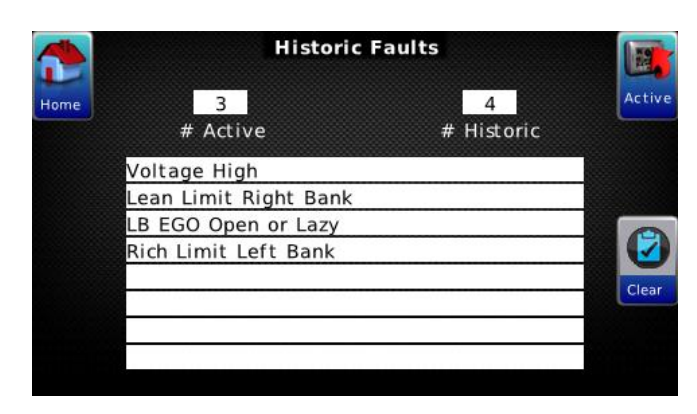

The Historic fault screen is accessed through the Active Fault screen by selecting the Historic button. This screen shows all faults that have occurred but are no longer active. Up to eight most recent historic fault events can be shown. Any number of faults greater than eight are hidden. From here faults can be cleared.

#### **Clearing Faults**

Pressing the Clear button on the Historic Faults screen will purge all of the faults (both active and historic), but all active faults will return within 10 seconds. (The controller displays an active fault on

|      | Historic F                                  | Historic Faults |        |  |  |  |  |  |
|------|---------------------------------------------|-----------------|--------|--|--|--|--|--|
| Home | 3<br># Active                               | 4<br># Historic | Active |  |  |  |  |  |
|      | Voltage High<br>Lean Limit Right Bank       |                 |        |  |  |  |  |  |
|      | LB EGO Open or Lazy<br>Rich Limit Left Bank |                 |        |  |  |  |  |  |
|      |                                             |                 | Clear  |  |  |  |  |  |
|      |                                             |                 |        |  |  |  |  |  |

both the active and historic pages. The difference being an active fault will disappear from the active fault page when the fault ceases while it will remain on the historic fault page until it is cleared or the number of historic faults that have accumulated have exceeded eight in number.)

Pressing the Active button will take you to the list of active faults.

Pressing the Home button will return the user to

the Main Menu screen.

#### Switching to Auto Mode (Automatic Mode)

Selecting Switch to Auto Mode on the Main Menu will place the controller in Automatic Mode where the controller monitors the signals from the oxygen sensors and manipulates the fuel controls valves to maintain the air/fuel targeted set point (as opposed to Manual Mode where the user can manually control the fuel valve position).

#### **Viewing Targets Screens**

#### View Pre-catalyst Targets Table

|        |          | Stat  | us     | Pre-  | Cataly  | st                |                    | L     | R      |     |
|--------|----------|-------|--------|-------|---------|-------------------|--------------------|-------|--------|-----|
|        | Manifold | 1.    | 0 psia | Та    | rgets   | Va                | lves               | 0.0   | 0.0    | %   |
| Home   | Speed    |       | 0 rpm  |       |         |                   | e O <sub>2</sub> 0 | .000  | 0.000  | phi |
|        | 2        |       |        | М4    | AP (psi | a) <sup>Pri</sup> |                    | 1.0   | 30 phi |     |
|        | RPM      | 3.0   | 6.0    | 9.0   | 12.0    | 15.0              | 18.0               | 21.0  | 25.0   |     |
| Help   | 0        | 1.030 | 1.030  | 1.030 | 1.030   | 1.030             | 1.030              | 1.030 | 1.030  |     |
|        | 500      | 1.030 | 1.030  | 1.030 | 1.030   | 1.030             | 1.030              | 1.030 | 1.030  |     |
|        | 750      | 1.030 | 1.030  | 1.030 | 1.030   | 1.030             | 1.030              | 1.030 | 1.030  |     |
| Toggle | 1000     | 1.030 | 1.030  | 1.030 | 1.030   | 1.030             | 1.030              | 1.030 | 1.030  |     |
| Table  | 1250     | 1.030 | 1.030  | 1.030 | 1.030   | 1.030             | 1.030              | 1.030 | 1.030  |     |
|        | 1500     | 1.030 | 1.030  | 1.030 | 1.030   | 1.030             | 1.030              | 1.030 | 1.030  |     |
|        | 1750     | 1.030 | 1.030  | 1.030 | 1.030   | 1.030             | 1.030              | 1.030 | 1.030  |     |
|        | 2000     | 1.030 | 1.030  | 1.030 | 1.030   | 1.030             | 1.030              | 1.030 | 1.030  |     |

Selecting View Targets on the Main Menu will display the Pre-Catalyst Targets Screen. Multiset point control is achieved through an 8 x 8 matrix of user set targets (using a laptop) from which the controller interpolates a final set point value.

Engine load is characterized by the intersection of engine RPM (along the left of the table) and manifold absolute pressure (along the top of the table). A pre-catalyst setpoint is interpolated

from among the nearest four cells bracketing the engine's current rpm and manifold pressure. The resulting target is displayed in the upper right portion of the screen next to Pre Tgt (Pre Target).

On the AFR-64R, pressing Toggle Table on this screen will display the post-catalyst table which behaves the same as the pre-catalyst table. Note: the Toggle button will not be present on the AFR-64L because it does not use a post-catalyst sensor.

## Viewing Post-catalyst Targets Table

| Home   | Manifold<br>Speed | Stat<br>1. | us<br>Opsia<br>Orpm | Post-<br>Ta | -Catal<br>argets | yst   | /alves<br>Post O | L<br>0.0<br>2 0. | R<br>0.0<br>000 phi |
|--------|-------------------|------------|---------------------|-------------|------------------|-------|------------------|------------------|---------------------|
|        |                   |            |                     | MA          | NP (psi          | a)    | FOST 1           | <u> </u>         | 005 phi             |
|        | RPM               | 3.0        | 6.0                 | 9.0         | 12.0             | 15.0  | 18.0             | 21.0             | 25.0                |
| Help   | 0                 | 1.005      | 1.005               | 1.005       | 1.005            | 1.005 | 1.005            | 1.005            | 1.005               |
|        | 500               | 1.005      | 1.005               | 1.005       | 1.005            | 1.005 | 1.005            | 1.005            | 1.005               |
| E.     | 750               | 1.005      | 1.005               | 1.005       | 1.005            | 1.005 | 1.005            | 1.005            | 1.005               |
| Toggle | 1000              | 1.005      | 1.005               | 1.005       | 1.005            | 1.005 | 1.005            | 1.005            | 1.005               |
| Table  | 1250              | 1.005      | 1.005               | 1.005       | 1.005            | 1.005 | 1.005            | 1.005            | 1.005               |
|        | 1500              | 1.005      | 1.005               | 1.005       | 1.005            | 1.005 | 1.005            | 1.005            | 1.005               |
|        | 1750              | 1.005      | 1.005               | 1.005       | 1.005            | 1.005 | 1.005            | 1.005            | 1.005               |
|        | 2000              | 1.005      | 1.005               | 1.005       | 1.005            | 1.005 | 1.005            | 1.005            | 1.005               |

On the Pre-catalyst Targets screen, pressing the Toggle Table button will show the post-catalyst table. Note: the Toggle button will not be present on AFR-64L because it does not use a post-catalyst sensor.

The post-catalyst table behaves the same as the pre-catalyst table. The post-catalyst target interpolated from the table is displayed in the upper right portion of the screen next to Post Tgt (Post Target). The post-catalyst target is used to

calculate a pre-catalyst target offset and is an advanced feature of the AFR-64R. See the main manual for details.

## Manual Valve Control Screen (Manual Mode)

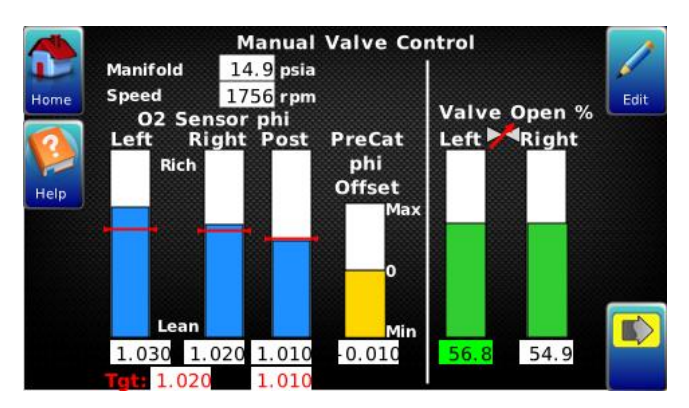

Choosing Switch to Manual Mode from the Main Menu will cause the controller to toggle to Manual Mode and lock the valves into a fixed position. The cursor will default to the left valve and can be moved to the right valve using the right arrow button.

Note: manual valve operation can only occur while the engine is running. If the engine is stopped, the controller will not allow a manual valve position to be set.

Once the desired value is selected using the left and right arrows, pressing the Edit button will take the user to the adjustment screen.

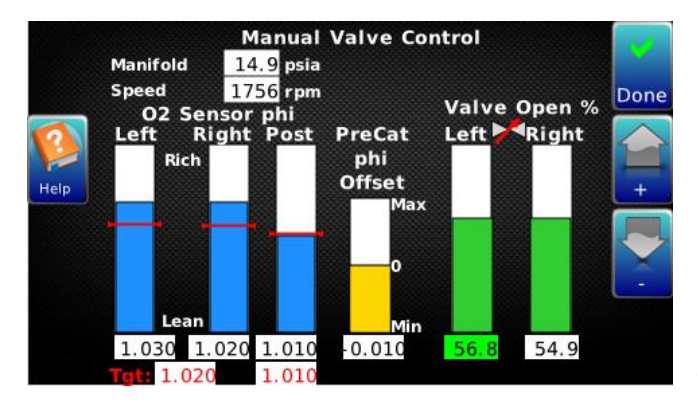

The user can adjust the valve position up or down using the + or – buttons. Pressing the Done button will complete the adjustment and take the user back to the Manual Valve Control screen.

Note: The controller will remain in Manual mode until either the engine is shut down (in which case the controller will switch back to Auto Mode when the engine is restarted) or until the user selects Switch to Auto Mode from the Main Menu screen.

## **Display User Setting Screen**

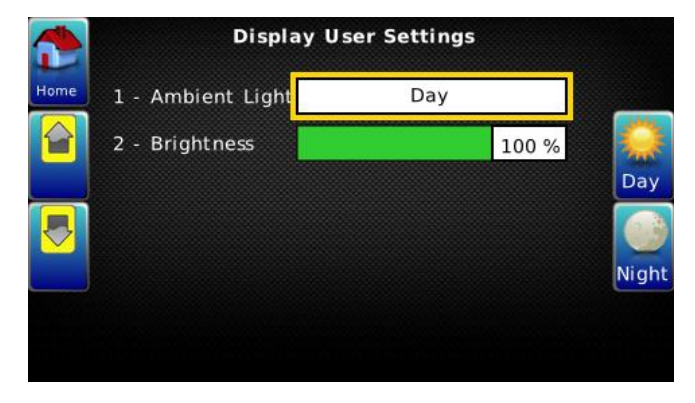

From this screen the user can adjust the Ambient Light and Brightness to the desired setting.

#### **Diagnostic Value Screens**

|      | Diagnostic Values -<br>1           |           |    |      |          | Dia          | ngnostic Values -<br>2        |  |
|------|------------------------------------|-----------|----|------|----------|--------------|-------------------------------|--|
| Home | Left/Single Bank O2 Sensor Voltage | 0.780 V   |    | Home | 52.9%    | Left/Sin     | gle Bank Valve                |  |
|      | Right Bank Sensor Voltage          | 0.770 V   |    |      | 49.8 %   | Right Ba     | ink Valve                     |  |
|      | Post Catalyst O2 Sensor Voltage    | 0.760 V   |    |      | 1442     | Engine F     | RPM                           |  |
|      | Left/Single Bank O2 Sensor Health  | 100 %     |    |      | 16.3     | Manifold     | l Pressure (psia)             |  |
|      | Right Bank O2 Sensor Health        | 99 %      |    |      | 27.6 V   | Power S      | iupply Voltage                |  |
|      | Post Catalyst O2 Sensor Health     | 89 %      | ,同 |      |          | Fo           | r Factory Use                 |  |
|      | Left/Single Bank O2 Sensor Value   | 1.030 phi |    |      | Runnin   | g            | Run State Based on Input Info |  |
|      | Pre Catalyst O2 Sensor Target      | 1.030 phi |    |      | CL Activ | /e           | Closed Loop Control           |  |
|      | Right Bank O2 Sensor Value         | 1.030 phi |    |      | No       | one          | CL Inactive Reason            |  |
|      | Post Catalyst O2 Sensor Value      | 1.010 phi |    |      | Active   |              | Post Catalyst Feedback Status |  |
|      | Post Catalyst O2 Sensor Target     | 1.010 phi |    |      | 8271     | 5.0 <b>h</b> | ECM Runtime                   |  |

On these screens, the user can view key values of the controller on one page:

- Left Bank, Right Bank and Post-catalyst oxygen sensor voltages
- Left Bank, Right Bank and Post-catalyst oxygen sensor health
- Left Bank, Right Bank and Post-catalyst oxygen actual phi values
- Left Bank, Right Bank and Post-catalyst oxygen phi targets
- Left Bank and Right Bank valve positions
- Engine RPM and Intake Manifold Pressure
- Battery voltage at the ECM
- Basic operational state of the system as well as the ECM run hours (Note: this is not an engine hour meter.)

#### Software Version Info Screen

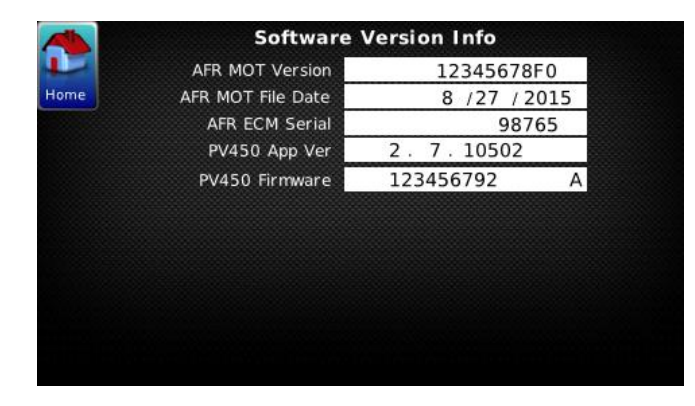

This screen shows software related information that is loaded on the ECM and on the PV450 display.

The ECM serial number is also displayed.

### **Replacement Part Numbers**

The following parts associated with the optional display are available through a FW Murphy distributor:

| Part Number | Description                          | Note                                                      |
|-------------|--------------------------------------|-----------------------------------------------------------|
| 47700075    | PV450NV-07-CSA-AFR                   | ARF PV450 Display (includes gasket and mounting hardware) |
| 78000962    | CABLE, COMM, PV450, RS485            | Replacement Display Communications Cable, 27"             |
| 78000833    | CABLE, COMM, PVW-450-D-RS485-72      | Remote Mount Display Communications Cable, 6"             |
| 78001024    | PVW-450-B-PWR-27 W/2A FUSE           | Replacement Display Power Cable, Fused, 27"               |
| 78001153    | PVW-450-B-PWR-72 W/2A FUSE           | Replacement Display Power Cable, Fused, 6"                |
| 47700098    | 2 Amp Fuse – Bag of 5, Bussman ATC-2 | Replacement Fuses for Display                             |

#### **Fuse Replacement**

The PV450 Display power cable comes with an installed 2 Amp, Bussman ATC-2 fuse. The same or equivalent should be used when replacing.

This fuse may be obtained through a FW Murphy distributor using the FW Murphy part number listed in the Replacement Part Numbers section of this document.

## **Specifications for PV450 Display**

#### **PV450** Display

Input Power Environmental Operation temp 8-32VDC; CSA certified; 2 Amps max and 30VDC max IP66 front and back -40° F to 185° F (-40° C to 85° C) CSA certified; -22° F to 158° F (-30° C to 70° C)

| Notes |
|-------|
|       |
|       |
|       |
|       |
|       |
|       |
|       |
|       |
|       |
|       |
|       |
|       |
|       |
|       |
|       |
|       |
|       |
|       |
|       |
|       |
|       |
|       |
|       |
|       |
|       |
|       |
|       |
|       |
|       |
|       |
|       |
|       |
|       |
|       |
|       |
|       |
|       |
|       |

| Notes |
|-------|
|       |
|       |
|       |
|       |
|       |
|       |
|       |
|       |
|       |
|       |
|       |
|       |
|       |
|       |
|       |
|       |
|       |
|       |
|       |
|       |
|       |
|       |
|       |
|       |
|       |
|       |
|       |
|       |
|       |
|       |
|       |
|       |
|       |
|       |
|       |
|       |
|       |
|       |
|       |
|       |
|       |
|       |
|       |
|       |
|       |
|       |
|       |
|       |

In order to consistently bring you the highest quality, full-featured products, we reserve the right to change our specifications and designs at any time. FW MURPHY product names and the FW MURPHY logo are proprietary trademarks. This document, including textual matter and illustrations, is copyright protected with all rights reserved. (c) 2019 FW MURPHY. A copy of our typical warranty may be viewed or printed by going to www.fwmurphy.com/warranty.

**FW MURPHY PRODUCTION CONTROLS** SALES, SERVICES & ACCOUNTING 4646 S. HARVARD AVE. **TULSA. OK 74135** 

**CONTROL SYSTEMS & SERVICES 105 RANDON DYER ROAD** ROSENBERG, TX 77471

MANUFACTURING 5757 FARINON DRIVE San Antonio, TX 78249 **DOMESTIC SALES & SUPPORT** 

FW MURPHY PRODUCTS PHONE: 918 957 1000 EMAIL: INFO@FWMURPHY.COM WWW.FWMURPHY.COM FW MURPHY CONTROL SYSTEMS & SERVICES

PHONE: 281 633 4500 Email: CSS-Solutions@fwmurphy.com

#### **INTERNATIONAL SALES & SUPPORT**

CHINA PHONE: +86 571 8788 6060 Email: International@fwmurphy.com

LATIN AMERICA & CARIBBEAN Phone: +1918 770 8775 EMAIL: INTERNATIONAL@FWMURPHY.COM SOUTH KOREA PHONE: +82 70 7951 4100 EMAIL: INTERNATIONAL@FWMURPHY.COM

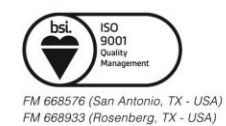

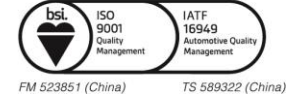